**団体申請者名簿出力 の方法**(予防技術検定)

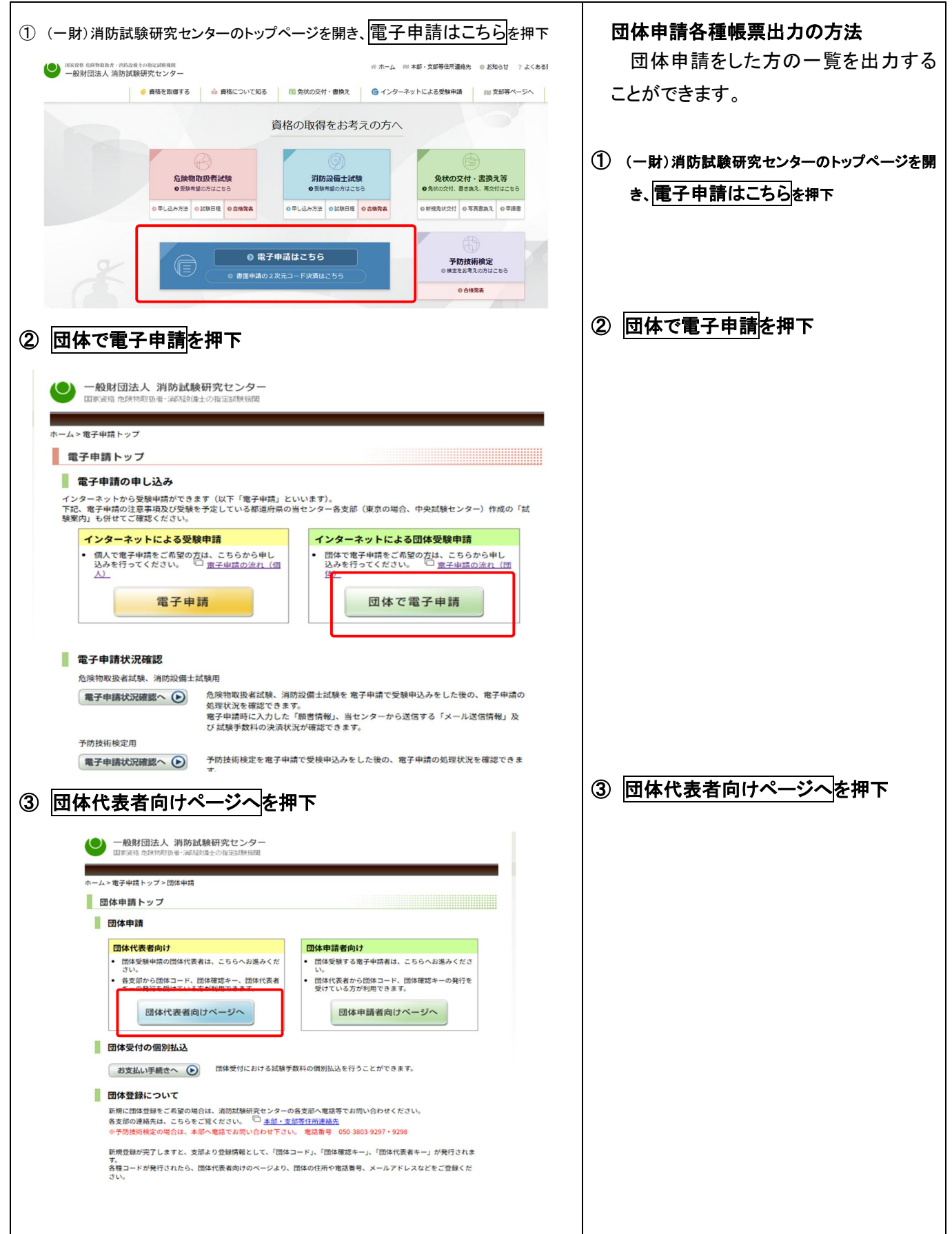

| 4 帳票出力へを打                                                                       | 可                                                                                                    | ④ 帳票出力へを押下           |                                                   |
|---------------------------------------------------------------------------------|----------------------------------------------------------------------------------------------------|----------------------|---------------------------------------------------|
| (一) 一般財団法人                                                                      | 当防試験研究センター                                                                                                    |                      |                                                   |
| 国家資格 危険物則                                                                       | マ扱者・油防酸備士の指定試験機関                                                                                                    |                      |                                                   |
| ホーム > 電子申請トップ > [                                                               | 団体申請                                                                                                    |                      |                                                   |
| 団体代表者トッ                                                                         | ブ                                                                                                    |                      |                                                   |
| 团体代表者向                                                                          |                                                                                                    |                      |                                                   |
| 受験地の支部に電<br>ます。<br>団体代表者は団体<br>願書情報入力様式<br>い。                                   | 話寺で新知に回体室録をされた団体代表着の方は、「団体情報室録」よ<br>受験を利用して電子申請状況確認で、そく<br>(エクセル)は、機能改善のため改版することがありますので、必ず最新                        |                      |                                                   |
| <b>団体情報登録</b><br>・団体コード、団<br>受けている方は<br>・住所や電話番号                                |                                                                                                    |                      |                                                   |
|                                                                                 | 団体情報の登録へ 団体情報の登録へ                                                                                                   | 申請状況確認へ              |                                                   |
|                                                                                 | 団体一括電子申請                                                                                                    |                      |                                                   |
| <ul> <li>団体一括で電</li> <li>各支部力公団(h</li> <li>団体代表者(南)</li> <li>試験手数料を払</li> </ul> | 子申請をされる方は、こちらへお進みください。<br>なコード、団体確認キー、団体代表者キーの発行を受けている方が利用<br>限の登録が完了している方が利用できます。<br>ム込む際の払込手数料は、無料(センターが負担)となります。 | िलेंड जे.            |                                                   |
| ft                                                                              | 危険物取扱者試験<br>Excel一括取込 ー                                                                                             | 物取扱者試験<br>括申請登録      |                                                   |
|                                                                                 | 消防設備士試験<br>Excel一括取込 –                                                                                              |                      |                                                   |
| 要書情報入力                                                                          | 様式(エクセル)のダウンロード<br>ロサを対ち行ための勝者(補税)力様式(エクセル)の                                                                        |                      |                                                   |
| ● 願書情報 の                                                                        | ◎●◎●●●●●●●●●●●●●●●●●●●●●●●●●●●●●●●●●●                                                                               |                      |                                                   |
| 入力内容チェ                                                                          |                                                                                                    | ます。                  |                                                   |
| 📕 団体申請各種                                                                        | 帳票出力                                                                                                    |                      |                                                   |
| 帳票出力                                                                            | ○ 団体申請の各種帳票(申請者名簿、証明書類等一覧、<br>きます。                                                                                  | 証明書類等個票)を出力することがで    |                                                   |
| ● 団体申請トップへ】                                                                     | Ęo                                                                                                    |                      |                                                   |
| 1 (F) 18/6-50-50-2                                                              | かいし 御子 一本 2                                                                                                    | <u>↑ ページトップへ</u>     |                                                   |
| 4.1 13414/4/0/2                                                                 | 一般財団法人 消防試験研究センター                                                                                                   |                      |                                                   |
|                                                                                 | COPYRIGHT(C) 2005 JAPAN FIRE ENGINEERING GUALIFICATION CENTER ALL RIGHTS                                            | RESERVED             |                                                   |
| ⑤ 団体コードの確                                                                       | <b>崔認</b>                                                                                                    |                      | <ol> <li>⑤ 団体コードの確認画面を入力し、認証<br/>を # 下</li> </ol> |
| ● 一般財団法人 第<br>国家資格 危険物取扱者                                                       | <b>当防試験研究センター</b><br>・・・・ 部局設備士の指定試験機関                                                                              |                      |                                                   |
| ホーム > 電子申請トップ > 団体                                                              | 申請                                                                                                    |                      | 下記を入力してください。(すべて必須項目)                             |
| 団体コード入力                                                                         |                                                                                                    |                      | ① 団体登録をした都道府県(本部を選択)                              |
| <b>団体コードの確認</b><br>団体を登録された際に発行さ<br>団体ホード、同体確認オート                               | 】<br>れる団体コードを確認します。<br>団体代表者キーを入力してください。                                                                            |                      | ② 団体コード                                           |
| 団体登録した都道府県名                                                                     | 「御道府旦孝選択してください、▼                                                                                                    |                      | ③ 団体確認キー                                          |
| (必須)<br>団体コード(必須)                                                               |                                                                                                    | (半角数字)3~4文字          | <ul><li>④ 団体代表者キー</li></ul>                       |
| 団体確認キー(必須)                                                                      |                                                                                                    | (半角)8文字              |                                                   |
|                                                                                 | │<br>団体代表者キーをお忘れの場合は、発行先の支部へお電話で、                                                                                   | レエクルクスナー<br>ご連絡ください。 |                                                   |
| 谷支部の連絡先は1 <u>本部・支</u><br>※「団体確認キー」及び「団体<br>情報です。<br>この情報は厳重に管理してく:              | <del>郎雪は加速路左</del> 」でこ 嫌認なたざい。<br>時代表者キーは、第3者の成り済まし防止や漏えい等初防止す<br>ださい。                                              | るために必要不可欠なセキュリティ     |                                                   |
| <ul><li>● 戻る</li></ul>                                                          |                                                                                                    | ◎ ፪◎ を押すと、23団体代表者トップ |                                                   |
|                                                                                 |                                                                                                    |                      | 画面に戻ります。                                          |
|                                                                                 | - 鶴时国注上 (法社社)19275のねっ. ち.                                                                                           |                      |                                                   |
| -                                                                               | ー版MISIAA 用防高級切えてソター                                                                                                 | L RIGHTS RESERVED.   |                                                   |

| ⑥ 団体申請各種帳票出力画面                               |                                                                        |                          |                        |                                    |                                                                                                    |                                       | ⑥ 申請者名簿 ダウンロード を押下                     |                            |
|----------------------------------------------|------------------------------------------------------------------------|--------------------------|------------------------|------------------------------------|----------------------------------------------------------------------------------------------------|---------------------------------------|----------------------------------------|----------------------------|
|                                              |                                                                        |                          |                        |                                    |                                                                                                    |                                       | 以下を出力します。                              |                            |
| 一般財団法人消防試験研究センター<br>国家資格 危険物取扱者・運動経備土の指定試験規関 |                                                                        |                          |                        |                                    |                                                                                                    |                                       | く出力できるもの>                              |                            |
| ホーム                                          | 、> 電子申請トップ > 団体                                                        | 申請                       |                        |                                    |                                                                                                    |                                       |                                        |                            |
| E                                            | 団体申請各種帳票出                                                              | 力                        |                        |                                    |                                                                                                    |                                       |                                        |                            |
|                                              | 予防技術検定                                                                 |                          |                        |                                    |                                                                                                    |                                       |                                        |                            |
|                                              | 受検地選択:本部 団(                                                            | 本コード:0001<br>電子申請受       | 団体名:消<br>愛付期間          | 防試験研究セン                            | ター 出力帳票                                                                                                    |                                       |                                        | ····                       |
|                                              | 検定日                                                                    | 開始日                      | 締切日                    | 申請者名》                              | ₩<br>₩<br>₩<br>₩<br>₩<br>₩<br>₩<br>₩<br>₩<br>₩<br>₩<br>₩<br>₩<br>₩                                                    | 受検資格等 証明書類添付重                         |                                        |                            |
|                                              | 令和07年03月31日                                                            | 10/01                    | 03/31                  | ダウンロー                              | к<br><b>бола г</b>                                                                                                    |                                       |                                        |                            |
|                                              |                                                                        | 1                        |                        |                                    |                                                                                                    | でけ信田しませ                               | -2,                                    |                            |
|                                              |                                                                        |                          |                        |                                    | 1 MICHIRCE                                                                                                    |                                       | .700                                   |                            |
|                                              |                                                                        |                          |                        |                                    | Get Adobe                                                                                                    |                                       |                                        |                            |
|                                              |                                                                        |                          |                        |                                    | Acrobat Reader                                                                                                    |                                       |                                        |                            |
|                                              | 団体代表者トップへ戻                                                             | 3                        |                        |                                    |                                                                                                    |                                       |                                        |                            |
|                                              |                                                                        |                          |                        |                                    |                                                                                                    | <u>↑ ページトップへ</u>                      |                                        |                            |
|                                              | □□ 操作がわからない。                                                           | ときはこちら                   |                        |                                    |                                                                                                    |                                       |                                        |                            |
|                                              |                                                                        | COPYRIGHT(C) 20          | 一般財団<br>DOG JAPAN FIRE | 法人 消防試験<br>ENGINEERING GUALIF      | 美研究センター<br>ICATION CENTER ALL RIGHTS RESERVED                                                                         |                                       | 26                                     |                            |
| *                                            | パスワード                                                                  | ᆪᆂᅖ                      | क                      |                                    |                                                                                                    |                                       |                                        | タ種帳亜は促進されており パフロードを        |
| 182                                          |                                                                        |                          |                        |                                    |                                                                                                    |                                       | X                                      |                            |
|                                              | Complete d                                                             | (+/모=#**か                | ています                   | ☆ <b>→</b> ★問/                     | 10コロ、 ドナス カレア/ゼネ                                                                                                    | 71.                                   |                                        | 要求されます。                    |
|                                              |                                                                        | 1(は1木詰をC1)               | - ドキス 古                | . Х. 🛛 🗍 (1997).                   | **************************************                                                                                |                                       |                                        | 以下にお問い合わせください。             |
|                                              |                                                                        | 1/27-                    | -1-67(7)               | ne: p                              |                                                                                                    |                                       | es l                                   | (一財)消防試験研究センター             |
|                                              |                                                                        |                          |                        |                                    | OK                                                                                                    |                                       |                                        | 予防技術検定担当                   |
| _                                            |                                                                        |                          |                        |                                    |                                                                                                    |                                       |                                        |                            |
|                                              |                                                                        |                          |                        |                                    |                                                                                                    |                                       |                                        | 050-3803-9298•9297         |
|                                              |                                                                        |                          |                        |                                    |                                                                                                    |                                       |                                        |                            |
|                                              |                                                                        |                          |                        |                                    |                                                                                                    |                                       |                                        |                            |
| ⑦ 団                                          | 体電子申請                                                                  | 者名领                      | 鄣                      |                                    |                                                                                                    |                                       |                                        |                            |
|                                              |                                                                        |                          |                        |                                    |                                                                                                    | (                                     | 1977 - 1988                            | ⑦ 団体電子由請考名簿                |
| 甘柴安姓口                                        | 金利 7年 3日31日(日)                                                         | 予防                       | 防技術検                   | 定 団体電                              | 子申請者名簿                                                                                                    | (                                     | 807.02.05                              |                            |
| 四体ユード<br>四体名称<br>申読者数                        | 0001<br>消防試験研究センター<br>61 名                                             |                          |                        | 凡 刹 【披数<br>複:<br>辞:                | ・併取]<br>同一時間帰に植物の試験維積を受験する<br>具なる時間帯に植物の試験種類を受験する                                                                     | [決將収紀]<br>将:決済処理完了 空自:決<br>未:決済処理手続き中 | 挤加爆未実施                                 | 電子申請受付番号、名削、生年月日、受         |
| 分類 電子<br>ユード 受付者<br>9020250331               | 単請 フリガナ / E<br>番号 フリガナ / E<br>113006957 ケンテイ タロウ                       | 6編 生年月日<br>1730.01.02    | 受検地                    | 検定 科 援 併<br>区分 免 数 顧<br>助业 T       | 郵便警号・体所 / 電覧<br>100-1000 東京都千代田区震ヶ関1-4-                                                                               | 1番号・メールアドレス<br>2                      | 申請 決済<br>方法 決決                         | <b>検地、検定区分、複数受検、併願受検、住</b> |
| 9020250331                                   | ケンテイ ダロウ<br>13007000 ケンテイ イチロウ<br>ケンテイ イチロウ<br>13007001 ケンテイ ジロウ       | \$11,11,11               | 東京都                    | 1600人 1mm<br>防火 1mm<br>1mm ステレーズ   | 03-3537-0220 MAIL: abc@tample.me<br>111-1111 テスト住所 I テスト住所 2<br>11-1111-1111 MAIL: t@t.jp<br>111-1111 テスト住所 1 テスト住所 2 | 5. jp                                 | 括 未                                    | 所、電話番号、登録メールアドレス、申請方       |
| 9 020 250 331                                | 13007002 ケンティ ジロウ<br>13007002 ケンティ サブロウ<br>ケンティ サブロウ                   | \$11,11,11               | 東京都<br>東京都             | 187火 <u>1m</u><br>防火 <u>7</u><br>加 | 11-1111-1111 WALL: (bt. jp<br>111-1111 テスト律所1テスト律所2<br>11-1111-1111 WALL: (bt. jp                                     |                                       | ──話 末<br>──括 末                         | 注 由語状況がわかります               |
| 9020250331                                   | 13007003 ゲンテイ シロウ<br>ケンテイ シロウ<br>13007004 ケンテイ ゴロウ<br>ケンテイ ゴロウ         | \$11.11.11               | 東京都<br>東京都             | 防火 <u>Ta</u><br>防火 Ta              | 111-1111 アスト住所1 アスト住所2<br>11-1111-1111 WALL: (時, jp<br>111-1111 テスト街所1 テスト街所2<br>111-1111 WALL: (時, jp                |                                       | <ul> <li>一括 未</li> <li>一括 未</li> </ul> | 広、中間へ加加17月7月5日ます。          |
| 9020250331                                   | 13007005 ケンテイ ロクロウ<br>ケンテイ ロクロウ<br>13007006 ケンテイ ナナロウ                  | \$11,11,11               | 東京都                    | 防火 <u>T</u><br>防火 丁                | 111-1111 テスト 佳所 1 テスト 佳所 2<br>11-1111-1111 WAIL: t0t.jp<br>111-1111.テスト 佳所 1 テスト 佳所 2                                 |                                       |                                        |                            |
| 9020250331                                   | ダンテイ ナナロワ<br>13007007 ケンテイ ハチロウ<br>ケンテイ ハチロウ                           | \$11.11.11               | 東京都                    | 16.5×1 15m<br>防火 15m               | 11-1111-1111 MAIL: t0t.jp<br>111-1111 テスト体所1テスト体所2<br>11-1111-1111 MAIL: t0t.jp                                       |                                       | 新来                                     | 必要があれば印刷等してください。           |
| 9020250331                                   | 13007008 ケンテイ クロウ<br>オンテイ クロウ<br>13007009 ケンテイ ジュウロウ<br>ケンテイ ジュウロウ     | \$11,11,11<br>\$11,11,11 | 東京都<br>東京都             | 防火 <u>1</u><br>防火 Ta               | 11-1111-1111 WAIL: c0c, jp<br>111-1111 アスト在所1テスト在所2<br>111-1111 テスト在所1テスト在所2<br>11-1111-1111 WAIL: c0c, jp            |                                       | <ul> <li>─括末</li> <li>─括末</li> </ul>   |                            |
| 9020250331<br>9020250331                     | 13007010 ケンテイ ニイチロウ<br>ケンテイ ニイチロウ<br>13007011 ケンテイ 三ぷ日文                | \$11.11.11<br>\$11.11.11 | 東京都<br>東京都             | 設備 工                               | 111-1111 テスト 御所1 テスト 御所2<br>11-1111-1111 MAIL: c0tc.jp<br>111-1111 テスト 御所1 テスト 御所2                                    |                                       | ─括 米                                   |                            |
| 9020250331                                   | 13007012 ケンテイ ニサプロウ<br>ケンテイ ニサプロウ<br>ケンテイ ニサプロウ                        | \$11.11.11               | 東京都                    | 設備工                                | 111-1111 テスト住所1 テスト住所2<br>111-1111 テスト住所1 (時, jp<br>111-1111 マスト住所1 マスト住所2                                            |                                       | 括 未                                    |                            |
| 9 020 250 331                                | オンテイ ニシロウ<br>13007014 ケンテイ ニゴロウ<br>ケンテイ ニゴロウ                           | \$11,11,11               | 東京都<br>東京都             | 秋田 加<br>秋田 丁<br>加                  | 11-1111-1111 WAIL: c0c.jp<br>111-1111 テスト住所1テスト住所2<br>11-1111-1111 WAIL: c0c.jp                                       |                                       | 一指 末<br>一括 末                           |                            |
| 9020250331                                   | 13007015 ゲンデイ ニロクロウ<br>ケンデイ ニロクロウ<br>13007016 ゲンデイ ニナナロウ<br>ゲンデイ ニナナロウ | \$11.11.11               | 東京都<br>東京都             | 設備 五<br>設備 五                       | 111-1111 デスト律所 1 デスト律所 2<br>11-1111-1111 MAIL: t0t.jp<br>111-1111 テスト御所 1 テスト御所 2<br>111-1111 NAIL: t0t.jp            |                                       | <ul> <li>一括末</li> <li>一括末</li> </ul>   |                            |
| 9 020 250 331                                | 13007017 ケンテイ ニハチロウ<br>ケンテイ ニハチロウ<br>13007018 ケンテイ ニクロウ                | \$11,11,11<br>\$11,11,11 | 東京都<br>東京都             | 設備 工                               | 111-1111 テスト住所1テスト住所2<br>11-1111-1111 MAIL: (晩: jp<br>111-1111 テスト住所1テスト住所2                                           |                                       | 括 未                                    |                            |
|                                              | 1 M 1 /                                                                |                          |                        | 1 <b>5</b> a                       | an-anal-iiii mAlL : 606.jp                                                                                            |                                       |                                        |                            |
|                                              | 19271 =900                                                             |                          |                        | - 1 -                              |                                                                                                    |                                       |                                        |                            |
|                                              | 7¥¥71 =000                                                             |                          |                        | - 1 -                              |                                                                                                    |                                       |                                        |                            |
|                                              | 189 <u>71</u> =707                                                     |                          |                        | - 1 -                              |                                                                                                    |                                       |                                        |                            |